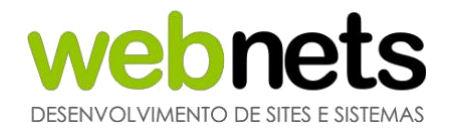

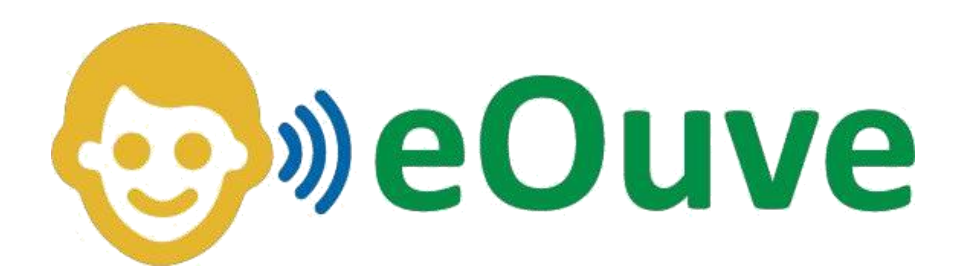

# Manual do aplicativo para celular

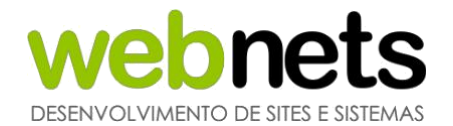

| 3  |
|----|
| 4  |
| 9  |
| 10 |
| 12 |
| 15 |
| 16 |
| 17 |
| 19 |
| 20 |
|    |

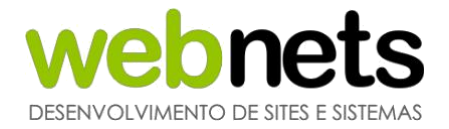

## **1. APLICATIVO PARA CELULAR**

Além de todas as funcionalidades apresentadas, o sistema eOuve também possui um aplicativo para celular compatível com os sistemas Android e iOS.

Você pode procurar por "eOuve" nas lojas de aplicativos do Android (Play Store) e iPhone (App Store).

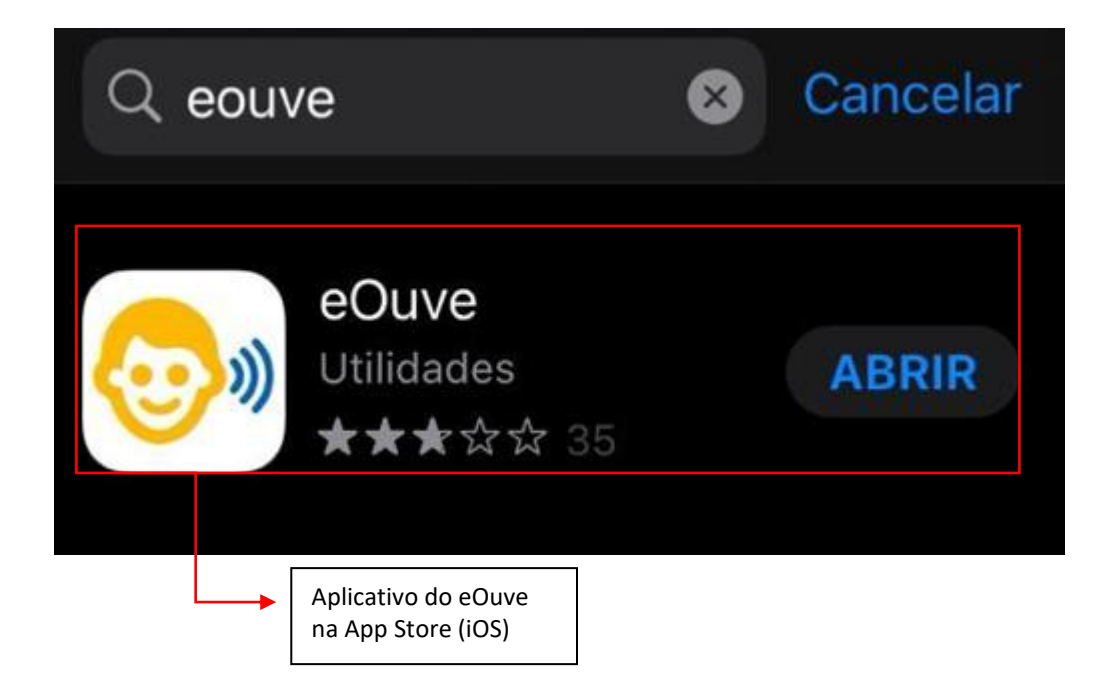

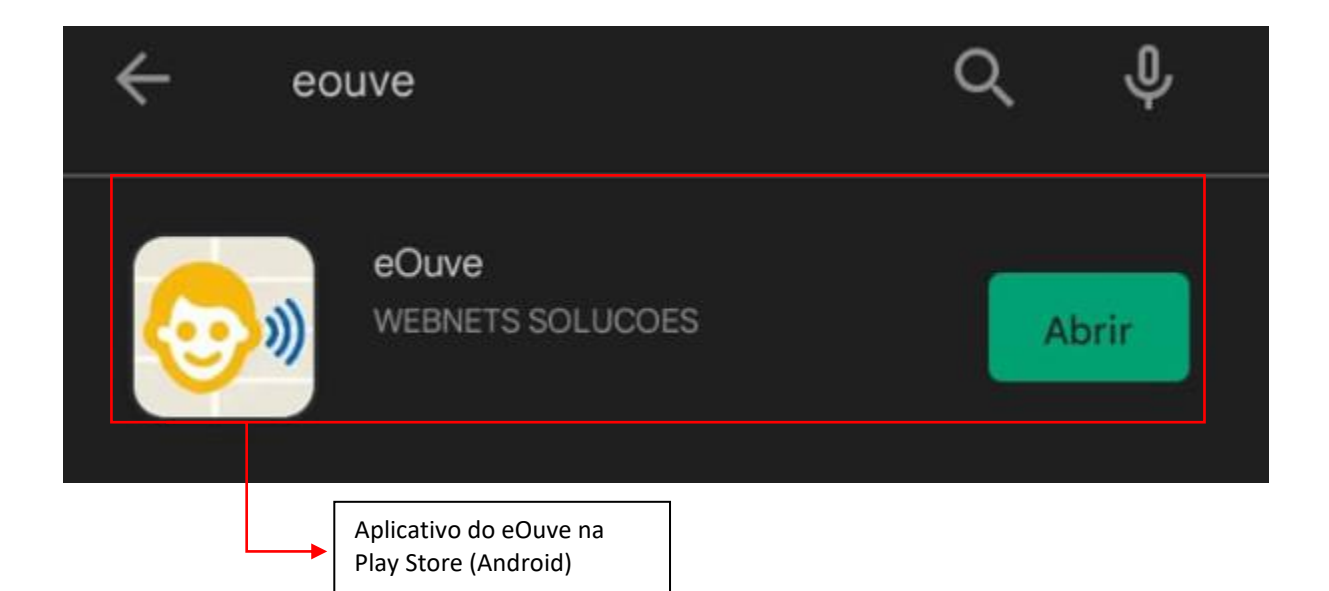

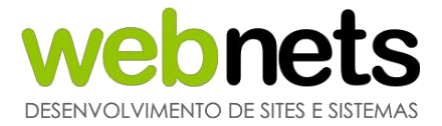

#### **1.1 ACESSO AO APLICATIVO**

Abra o aplicativo no seu celular. Em seguida, digite o nome de sua cidade e clique na lupa. Se preferir, clique na bandeira de seu estado para que apareça a lista de cidades e selecione sua cidade.

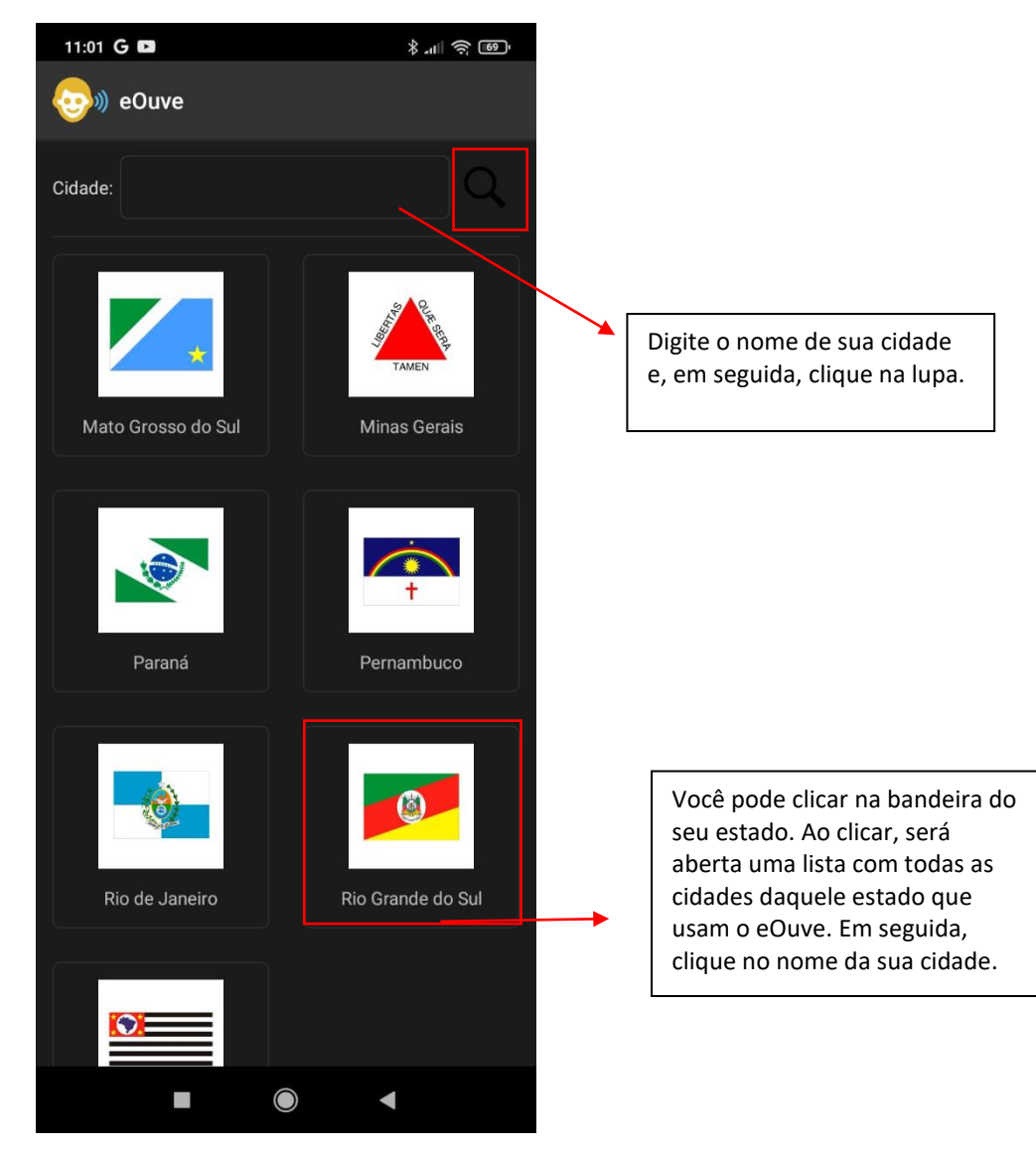

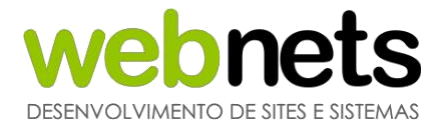

Após clicar na bandeira do seu estado, será aberta uma lista com todas as cidades daquele estado que usam o eOuve. Na sequencia, clique no box com o nome da sua cidade.

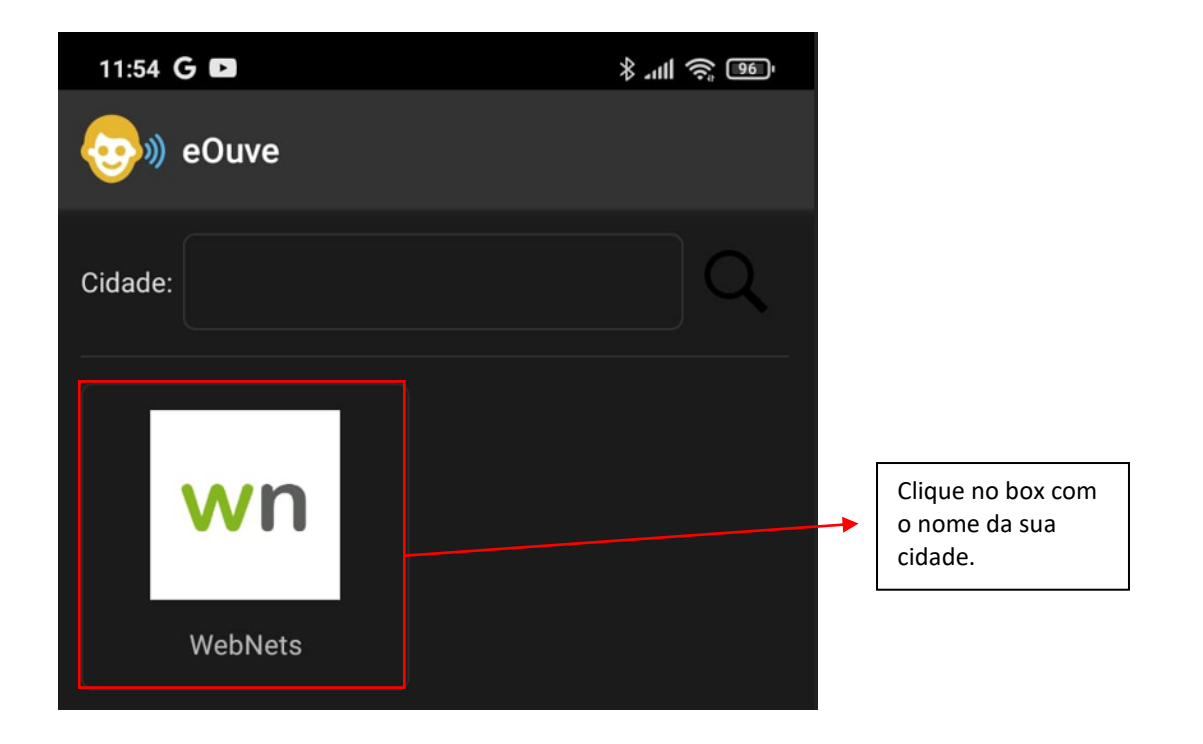

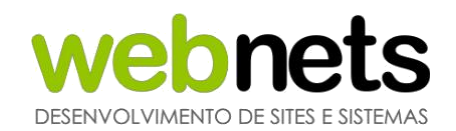

Depois de selecionar a sua cidade, será aberta a tela inicial do aplicativo. Na tela inicial, no canto superior direito, clique para abrir o menu.

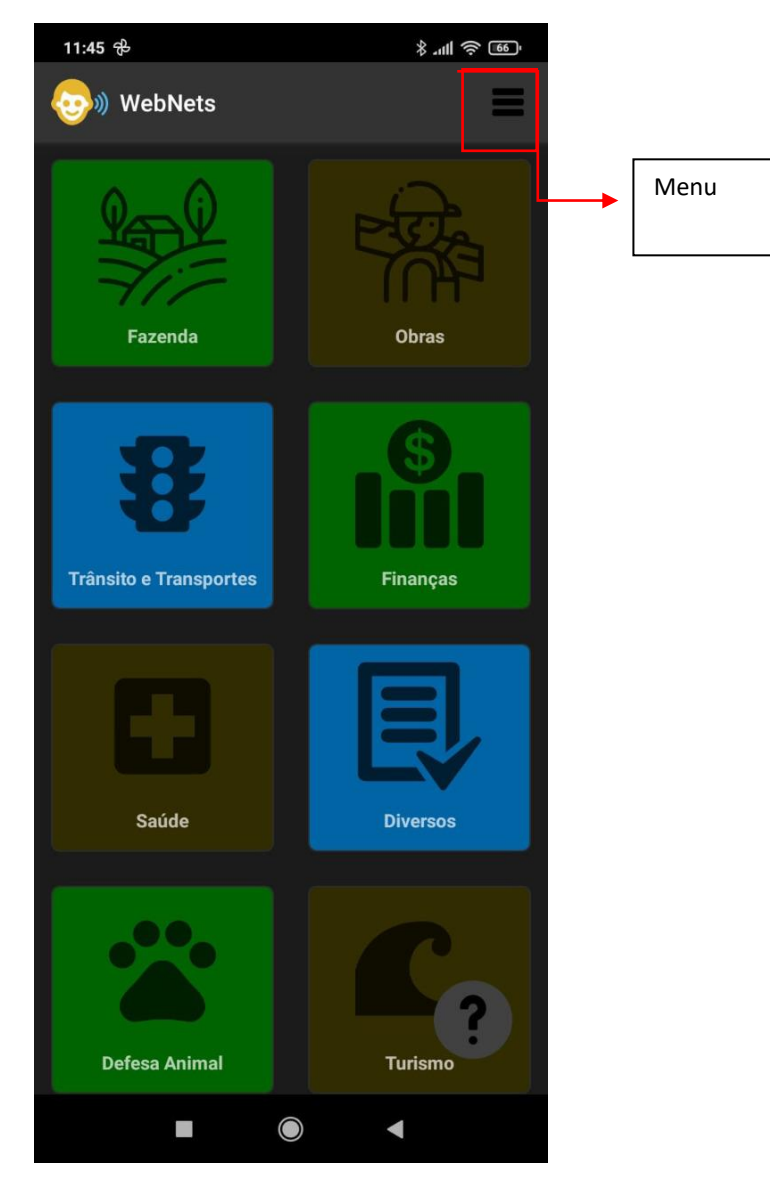

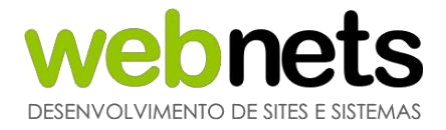

No menu, clique em Login e Cadastro para cadastrar-se no aplicativo ou para entrar no sistema com o seu cadastro.

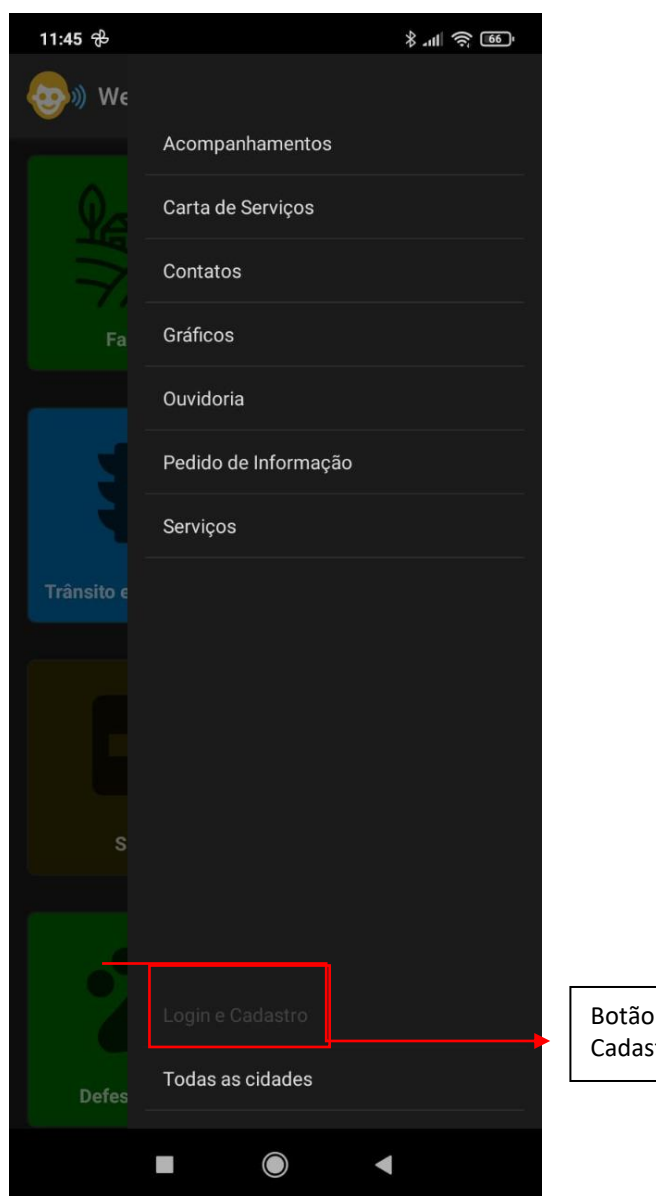

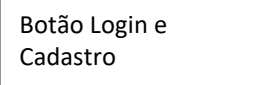

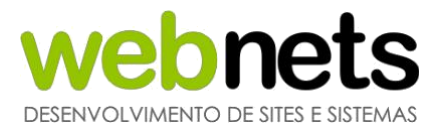

Caso você já seja cadastrado no sistema, você pode acessar o sistema pelo CPF/CNPJ cadastrado no sistema ou pelo e-mail cadastrado.

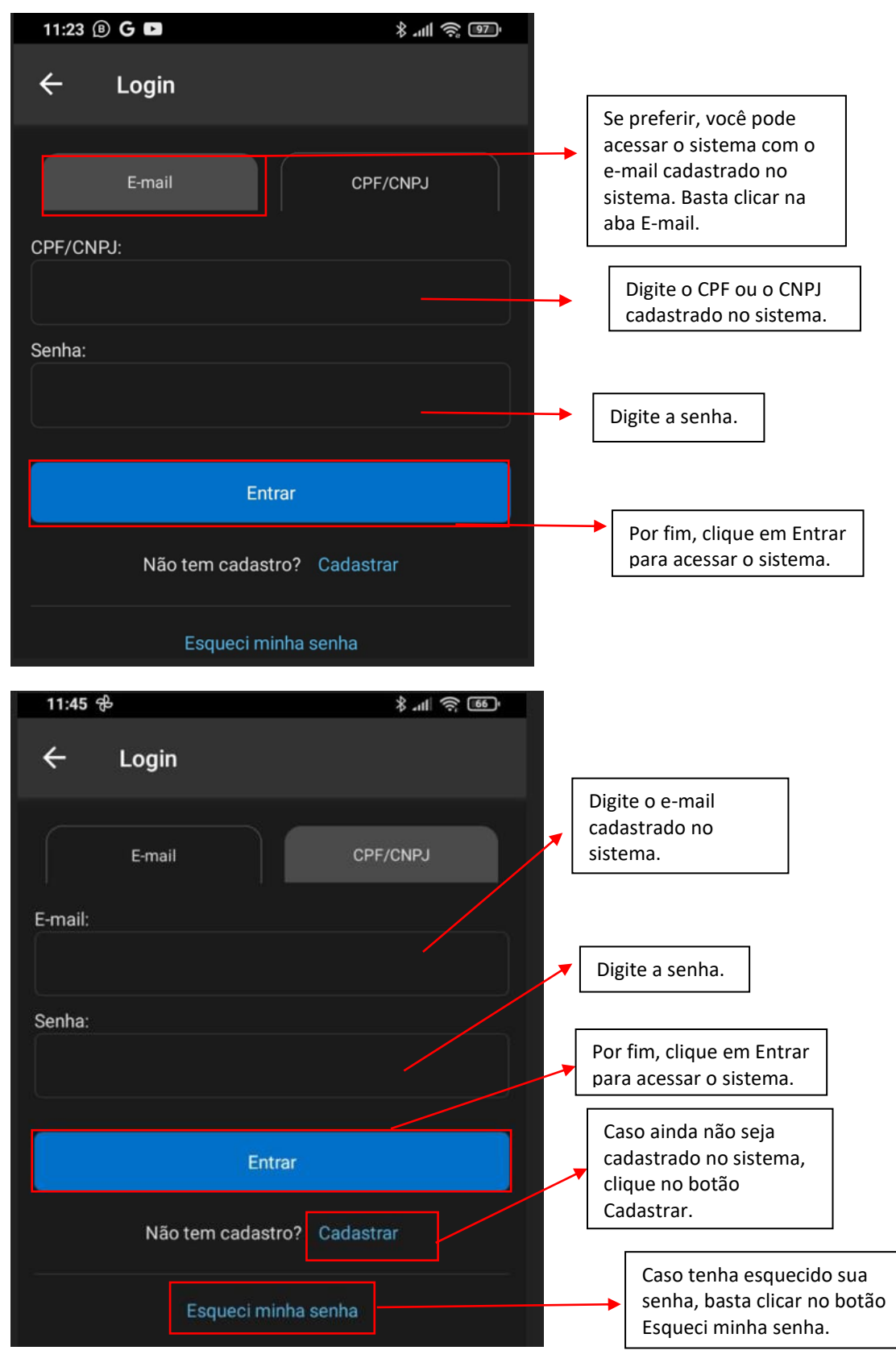

www.webnets.com.br (11) 3288-2208 Av. Paulista, 352 – Sala 64 – Bela Vista – São Paulo/SP

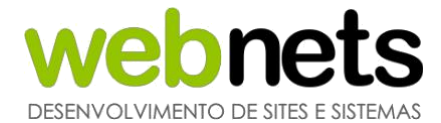

#### **1.2 CADASTRO NO APLICATIVO**

Após clicar no botão "Cadastrar", você será direcionado para a tela a seguir:

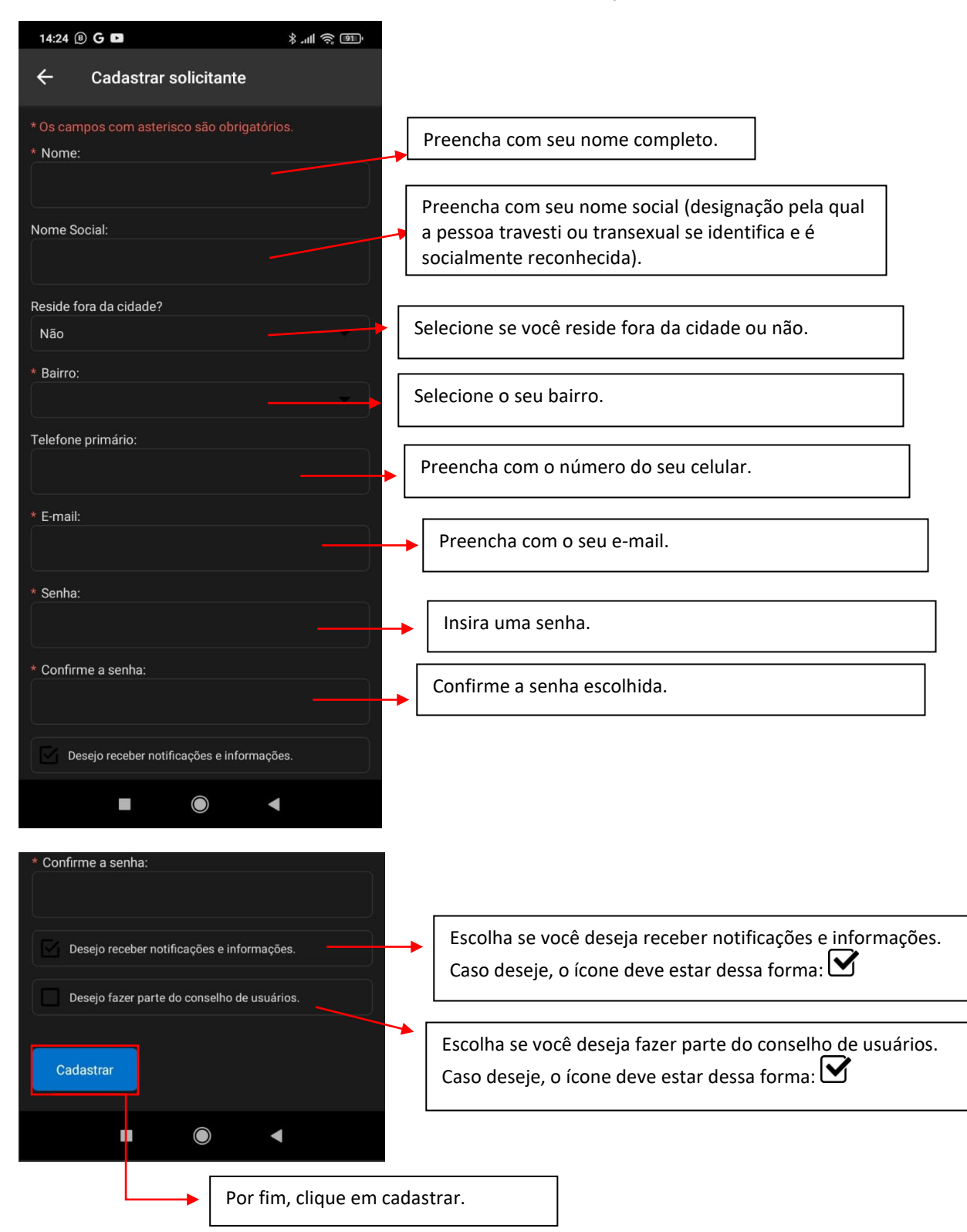

Fique atento aos campos que contenham o símbolo \*, pois são campos de preenchimento obrigatório.

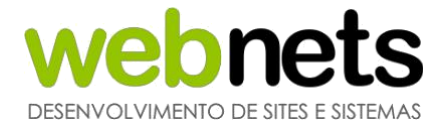

### **1.3 RECUPERAÇÃO DE SENHA**

Caso tenha esquecido sua senha, basta clicar no botão Esqueci minha senha. Ao clicar, você será direcionado para a página abaixo:

#### Recuperação de senha por e-mail

| 10:26 🗈 G       |                                                                                                    | \$ .ul \$ @                           |   |                                                                                                    |
|-----------------|----------------------------------------------------------------------------------------------------|---------------------------------------|---|----------------------------------------------------------------------------------------------------|
| 🔶 Esqu          | ieci minha senha                                                                                                    |                                       |   |                                                                                                    |
| E-ma<br>E-mail: | il                                                                                                    | Celular                               | • | Se preferir, você pode<br>solicitar uma nova senha<br>pelo celular cadastrado no<br>sistema. Basta clicar na aba<br>indicada. |
| Recuperar       |                                                                                                    |                                       | - | Digite o e-mail que foi<br>cadastrado no sistema.<br>Será enviada uma nova<br>senha para acesso ao<br>sistema.                |
|                 | Após digitar o e-mail cad<br>no sistema, clique no bot<br>Recuperar. Será enviada<br>nova senha por e-mail. E<br>senha poderá ser redefin<br>posteriormente. | lastrado<br>tão<br>uma<br>ssa<br>hida | - |                                                                                                    |

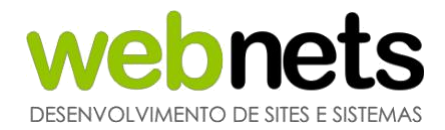

#### Recuperação de senha pelo celular

Ao clicar na aba Celular, você será direcionado para a página a seguir:

| 10:27 🖬 G | lin. \$                                                                                                    | Î. |                                                                                                    |
|-----------|----------------------------------------------------------------------------------------------------|----|----------------------------------------------------------------------------------------------------|
| ← Esqu    | eci minha senha                                                                                                    |    |                                                                                                    |
| E-mai     | l Celular                                                                                                    |    |                                                                                                    |
| Celular:  | 1                                                                                                    |    | Digite celular (com DDD)<br>que foi cadastrado no<br>sistema. Será enviada uma<br>nova senha para acesso ao<br>sistema. |
| Recuperar | Após digitar o celular cadastrado<br>no sistema, clique no botão<br>Recuperar. Será enviada uma<br>nova senha por mensagem de<br>texto (SMS). Essa senha poderá<br>ser redefinida posteriormente. |    |                                                                                                    |

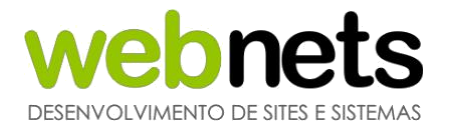

#### 1.4 CADASTRO DE MANIFESTAÇÃO

Após o cadastro, você será direcionado para a página inicial. Selecione a secretária na qual deseja abrir o seu protocolo.

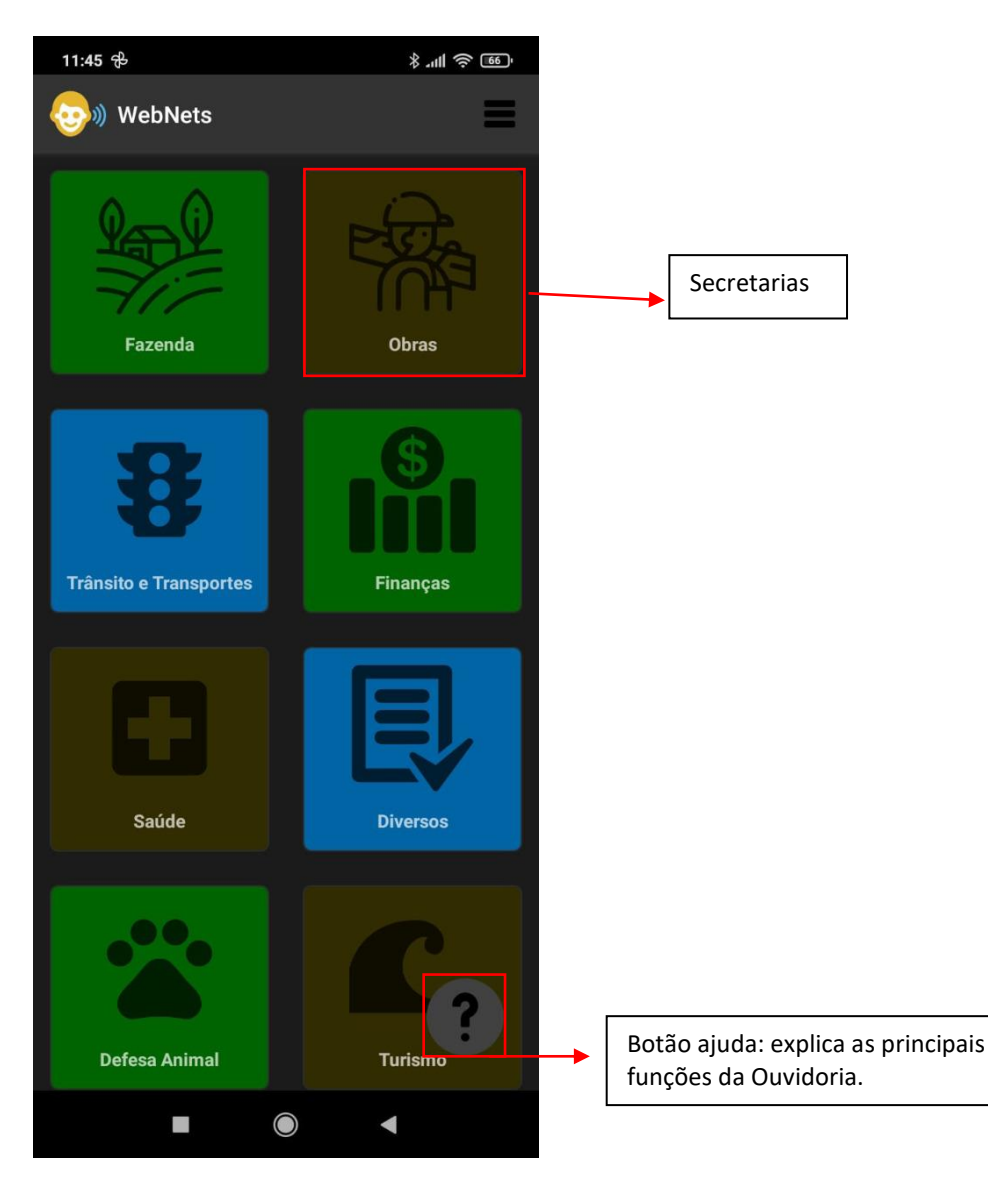

Após escolher a secretaria desejada, você precisa preencher o formulário com a manifestação que será encaminhada para a ouvidoria da cidade.

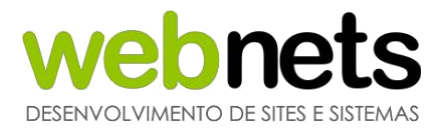

| 13:06 🖲 🕏                                                                                           | * 'III 🗳 😨 |                                                                                                    |
|----------------------------------------------------------------------------------------------------|------------|----------------------------------------------------------------------------------------------------|
| ← Cadastro de manifestaçã                                                                           | o          |                                                                                                    |
| Secretaria:<br>Obras<br>* Os campos com asterisco são obrigato                                      | brios.     | Clique e selecione o assunto<br>da manifestação.                                                                                       |
| * Selecione o assunto:<br>Selecione a unidade:                                                      |            | Selecione a unidade da<br>Secretaria que receberá a<br>manifestação.                                                                   |
| * Selecione a categoria:                                                                            |            | Selecione a categoria da manifestação<br>(Denúncia, Doação, Elogio,<br>Informação, Reclamação, Simplifique,<br>Solicitação, Sugestão). |
| * Descreva a manifestação:                                                                          |            | screva sua manifestação.                                                                                                    |
| 3500 caracteres<br>Solicitante possui deficiência?                                                  | Clia<br>de | que e selecione a opção<br>sejada.                                                                                                    |
| Manter os dados de cadastro do solicita<br>sigiloso?<br>Não<br>É direcionada a um servidor público? | nte como   | lique e selecione a opção<br>esejada.                                                                                                  |
|                                                                                                    |            |                                                                                                    |

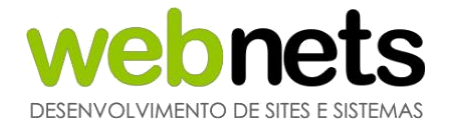

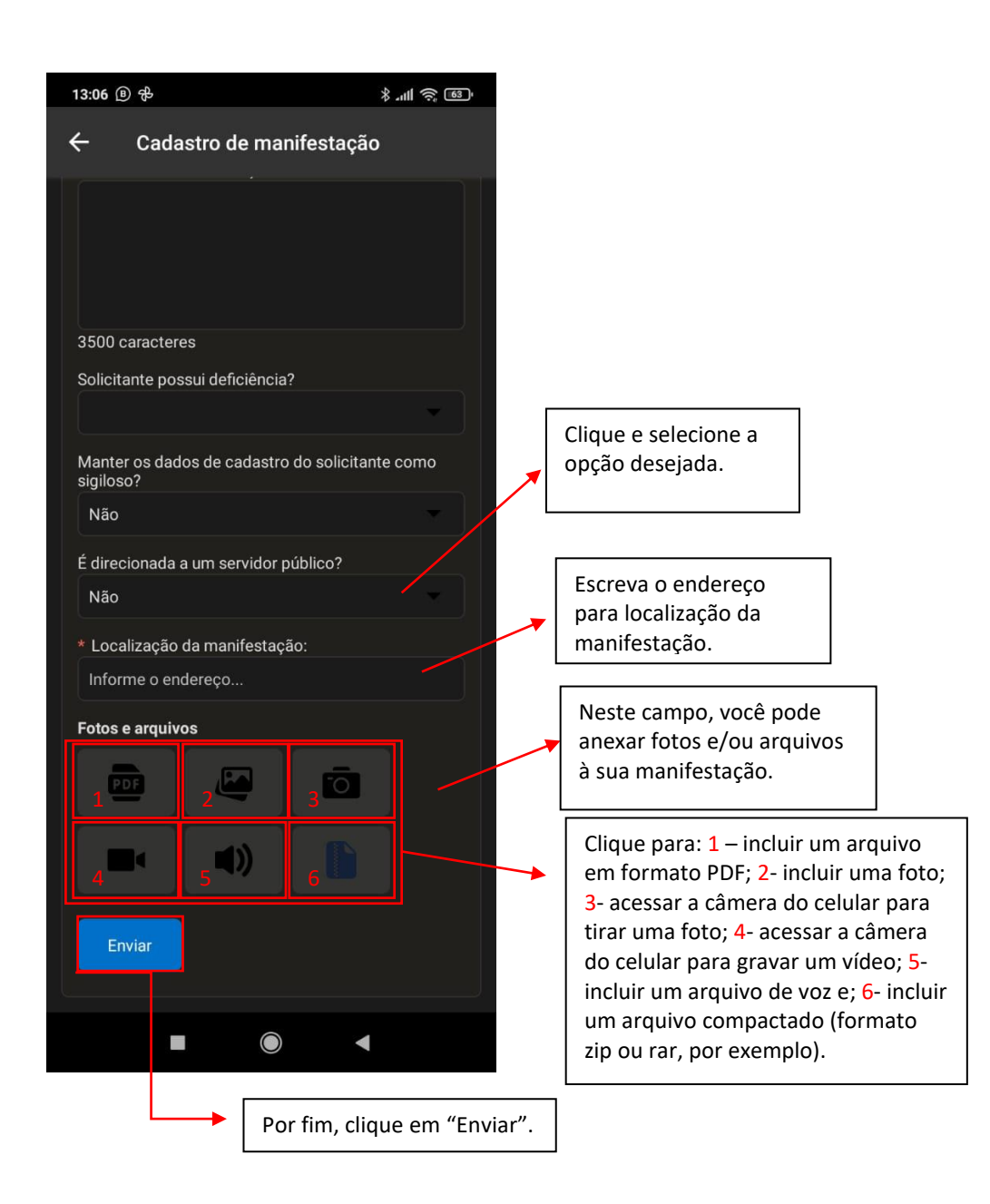

Fique atento aos campos que contenham o símbolo \*, pois são campos de preenchimento obrigatório.

Para utilizar a câmera do celular ou anexar arquivos/fotos, você precisa autorizar o aplicativo do eOuve a utilizar essas ferramentas.

Preencha todos os campos para direcionar a sua manifestação. É possível ainda anexar fotos e arquivos à manifestação.

Ao final do formulário, clique no botão enviar para realizar o envio de sua manifestação.

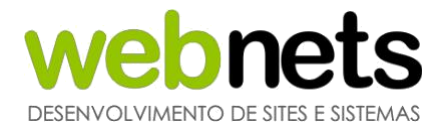

#### **1.5 OUTRAS FUNCIONALIDADES**

O aplicativo ainda possui outras funcionalidades para você, cidadão, gerenciar melhor as suas demandas. Ao retornar à página inicial, clique no botão Menu. Segue abaixo um breve resumo do que cada uma faz:

| 13:13 📵 🕏  | \$ .⊪ \$ @                                            | • | Todos histórico de protocolos realizados<br>, através do seu cadastro podem ser<br>consultados nessa tela. |
|------------|-------------------------------------------------------|---|----------------------------------------------------------------------------------------------------|
| 0          | Acompanhamentos                                       |   | Descritivo que informa para o cidadão os<br>serviços prestados pela Prefeitura.                            |
|            | Contatos                                              |   | Página com os contatos da Prefeitura.                                                                      |
| Fa         | Enquetes                                              |   | Prefeitura pode configurar enquetes para o cidadão votar.                                                  |
|            | Gráficos                                              |   | Breve resumo das ocorrências e status abertos<br>no sistema da prefeitura.                                 |
|            | Ouvidoria                                             |   | Direciona o usuário para a tela inicial de Ouvidoria.                                                      |
| Trânsito e | Serviços                                              |   | Abre uma página para solicitar pedidos de<br>informação.                                                   |
|            |                                                       |   | Página com notícias eventos, entre outros<br>temas de interesse do cidadão.                                |
| S          |                                                       |   |                                                                                                    |
| 2          | Alterar Cadastro ———————————————————————————————————— |   | Clique para alterar seus dados cadastrais.                                                                 |
| Defes      | Sair                                                  |   | Clique para encerrar sua sessão no aplicativo.                                                             |
|            |                                                       |   |                                                                                                    |

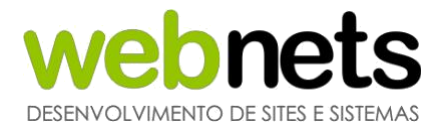

#### 1.5.1 ACOMPANHAMENTO DE MANIFESTAÇÃO

Clicando em "Acompanhamentos", você será direcionado para a tela a seguir:

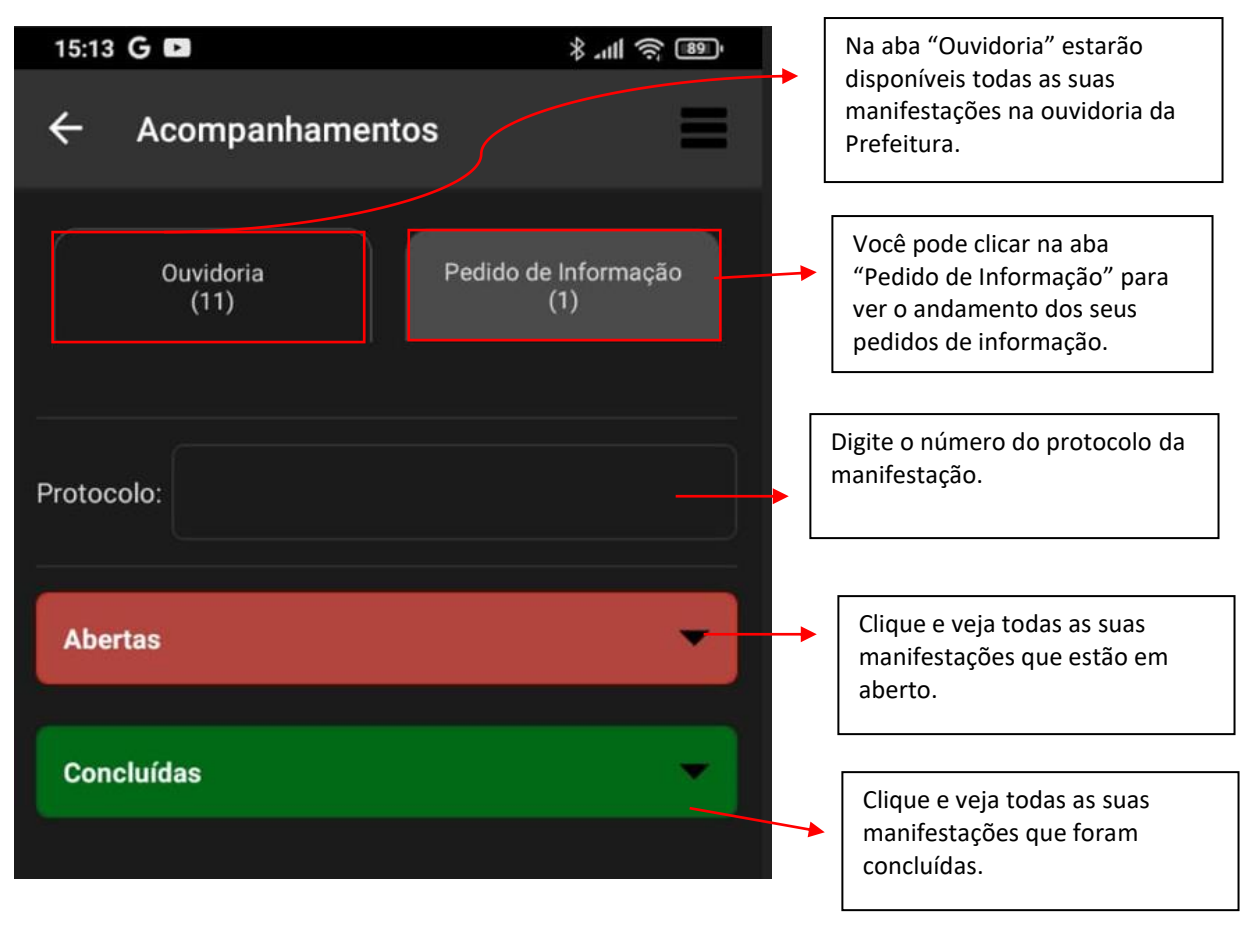

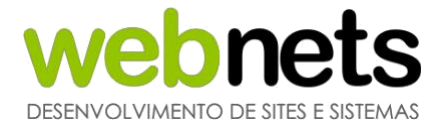

#### 1.5.2 PEDIDO DE INFORMAÇÃO

Ao clicar em "Pedido de Informação", você será direcionado para a tela a seguir:

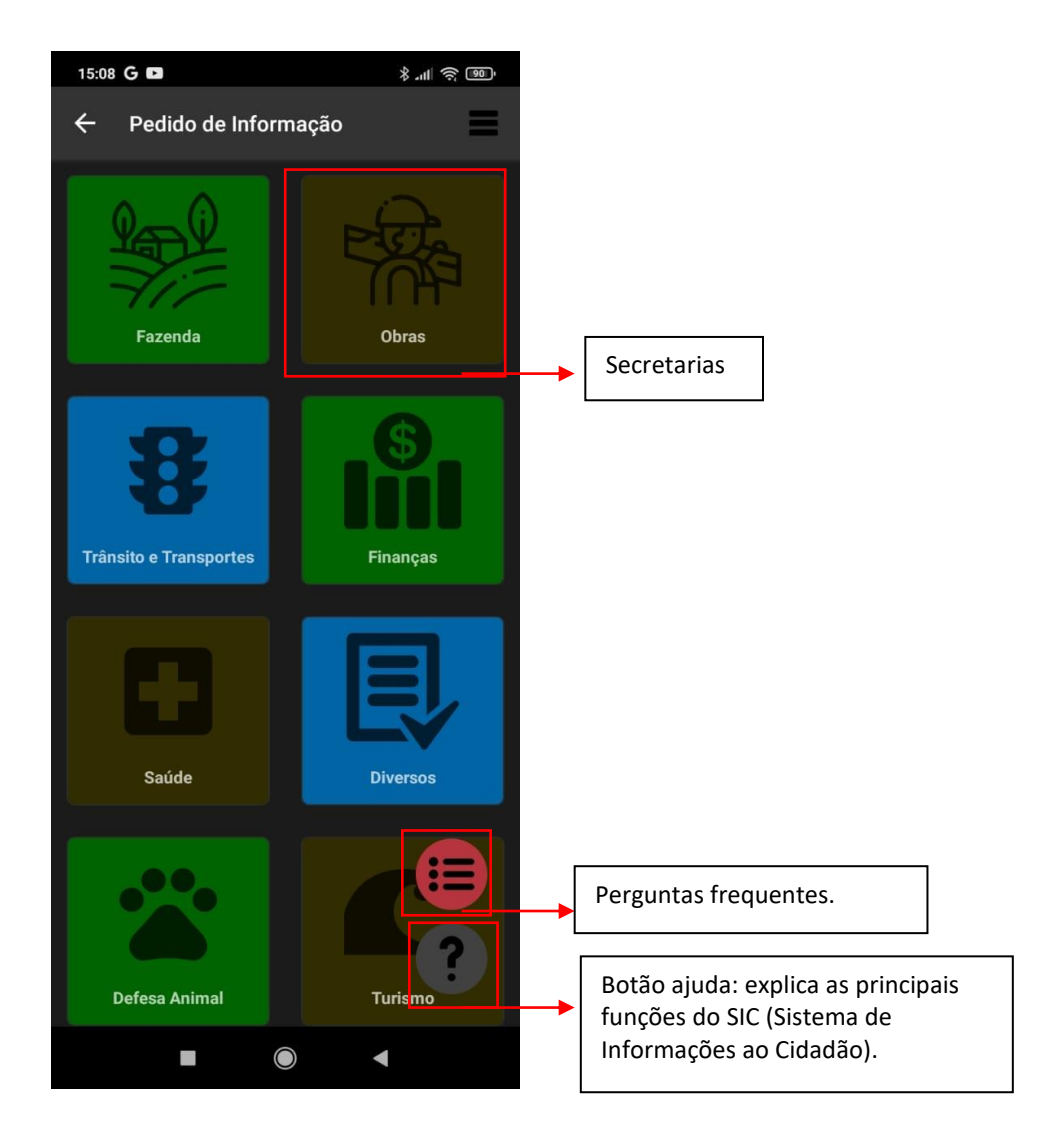

Selecione a secretaria que deseja enviar o seu pedido de informação. Ao clicar, você será direcionado para a seguinte tela:

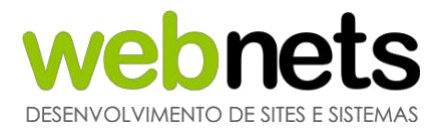

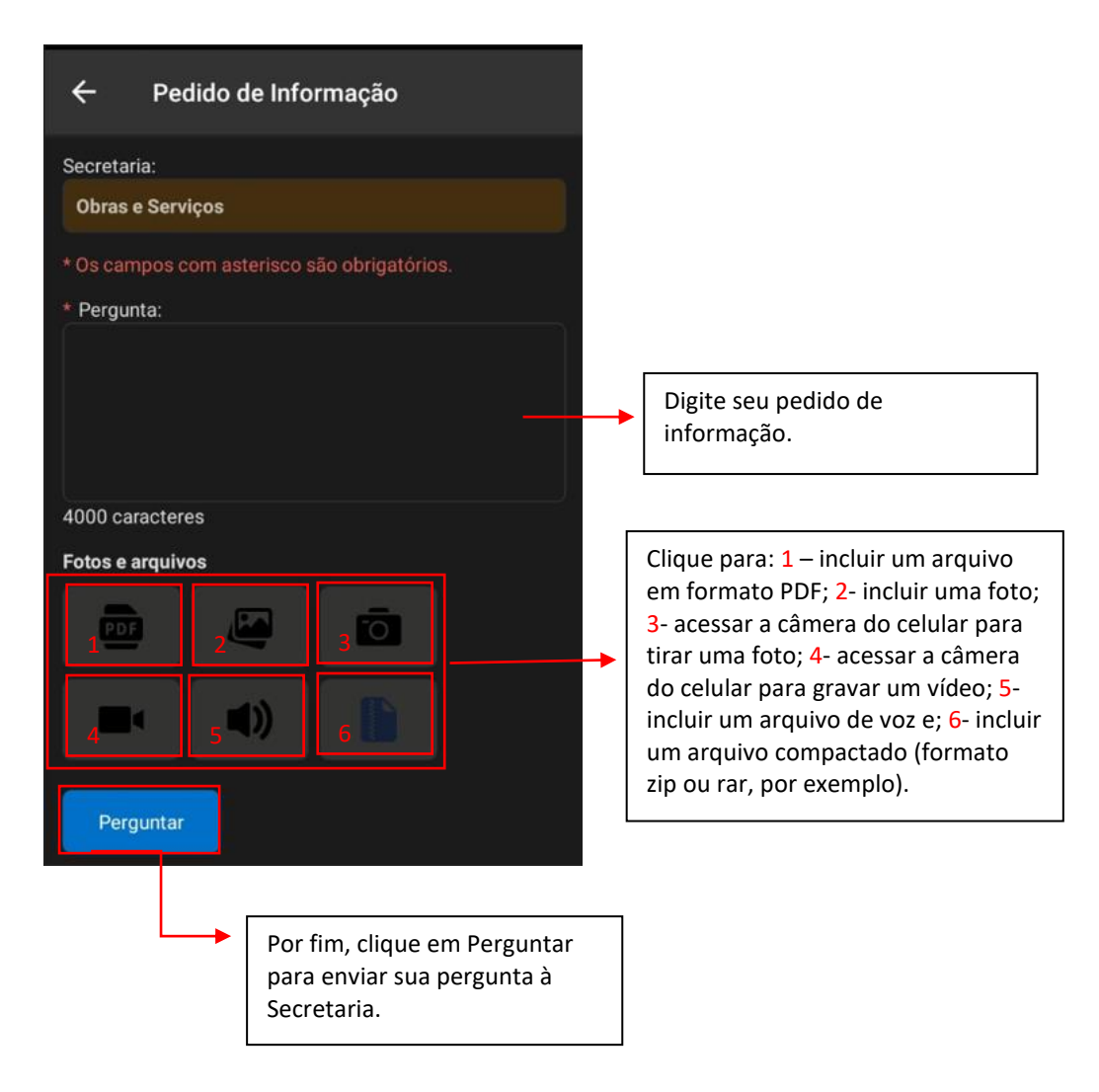

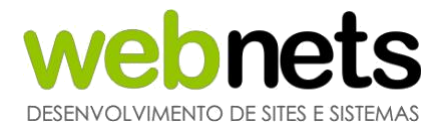

#### 1.5.3 SERVIÇOS

Ao clicar em "Serviços", você será direcionado para a tela a seguir:

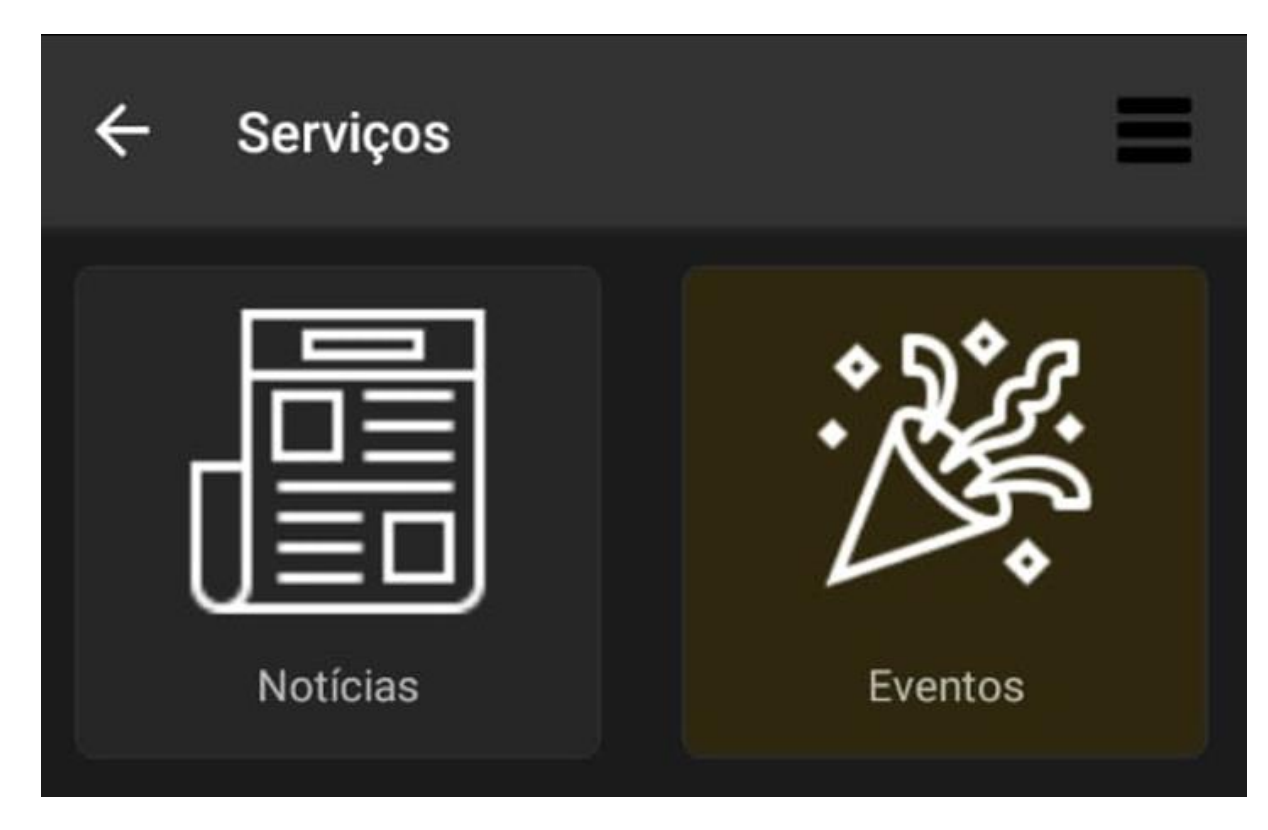

No módulo "Serviços" estão disponíveis algumas páginas com notícias eventos, entre outros temas de interesse do cidadão.

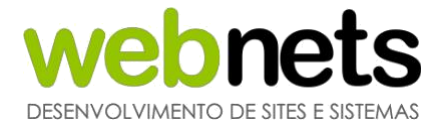

#### **1.5.4 ALTERAR CADASTRO**

Ao clicar em "Alterar cadastro", é possível alterar alguns dados cadastrais. Ao clicar, você será direcionado para a página a seguir:

| 14:12 G 🗈              |                       | \$ .ill 🤶 92) |                   |
|------------------------|-----------------------|---------------|-------------------|
| ← Alteração d          | e dados               | =             |                   |
| * Nome:                |                       |               |                   |
| Usuário                |                       |               |                   |
| Nome Social:           |                       |               |                   |
|                        |                       |               |                   |
| Reside fora da cidade? |                       |               |                   |
| Não                    |                       | -             |                   |
| * Bairro:              |                       |               |                   |
|                        |                       | -             |                   |
| * E-mail:              |                       |               |                   |
|                        |                       |               |                   |
| * Senha:               |                       |               |                   |
|                        |                       |               |                   |
| * Confirme a senha:    |                       |               |                   |
|                        |                       |               |                   |
| Desejo receber not     | ificações e informaçõ | es.           |                   |
| Desejo fazer parte     | do conselho de usuá   | rios.         |                   |
| Alterar                |                       |               |                   |
|                        |                       | 1             |                   |
| L,                     | Após alte             | rar os dados, | clique em Alterar |

Fique atento aos campos que contenham o símbolo \*, pois são campos de preenchimento obrigatório.

Por fim, clique em "Alterar". Seu perfil será alterado.

#### Em caso de dúvidas, entre em contato com a Prefeitura de sua cidade.